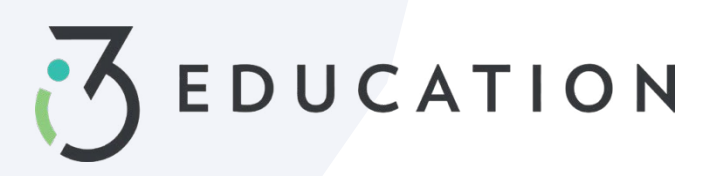

# PaySchools Central Free & Reduced Application

# Step 1-

Once your account is set up in PaySchools Central, you can begin your Free/Reduced Application by Selecting **Free/Reduced Meal Application** from your dashboard.

• It is recommended to have your PaySchools Central Password & Income for all members of your household available for this process.

| PaySchools |                       |                   |                  |           | •         | <br>Ξ.                                                              |
|------------|-----------------------|-------------------|------------------|-----------|-----------|---------------------------------------------------------------------|
|            | Dashboard             | Adam Ro           | bert Galaday     | Brianr    |           |                                                                     |
|            | Meal                  | L CHANNE -        |                  |           |           | Payment Methods     Auto Replenishment                              |
|            | Name                  | Cafeteria Balance | Preorder Balance | Add Funds | (D)       | Y Preorder Meals                                                    |
|            | Adam Robert Galaday   | \$20.75           | \$0.00           | R         | R)        | Payment History                                                     |
|            | Brianna Marie Clark   | \$25.75           | \$0.00           | Ħ         | 59        | School District                                                     |
|            | Katherine William Tew | \$39.25           | \$0.00           | Я         | 5         | Free/Reduced Meal Application                                       |
|            | Jacob Cincere Croft   | \$35.25           | \$0.00           | म         |           | <ul> <li>Departments</li> <li>View Completed Application</li> </ul> |
|            | Mark * Swain          | \$22.00           | \$0.00           | Ħ         | D         | School Events                                                       |
|            |                       |                   |                  |           | 8)<br>89) | Information<br>Help<br>Privacy<br>Terms and Conditions              |
|            | All Fees<br>All Fees  |                   |                  | -         |           | Logout Version: 2023.08                                             |

#### Step 2-

Instructions on how to complete an application is located to the right of the screen

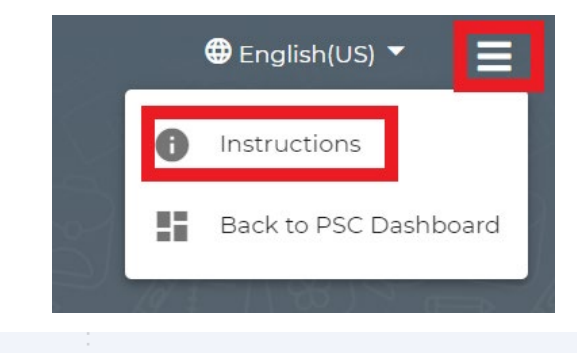

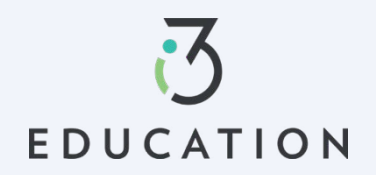

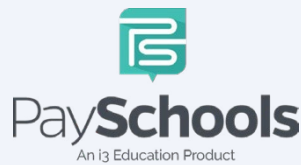

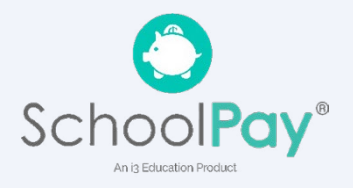

# Step 3-

Your contact information is pre-filled with your profile information > verify and/or alter changes needed > Select preferred contact method, which is used to send determination letter > Click continue

| Conta                        | ct Infor                                                                    | mation                                                                 |                                                     |                |
|------------------------------|-----------------------------------------------------------------------------|------------------------------------------------------------------------|-----------------------------------------------------|----------------|
| Contact                      | Students                                                                    | Members                                                                | Sign                                                | Disclosure     |
| YOUR CO                      | ONTACT INFO                                                                 | RMATION                                                                |                                                     |                |
| First Nar                    | me*                                                                         |                                                                        |                                                     |                |
| Last Nar                     | me *                                                                        |                                                                        |                                                     |                |
| Email                        | ID                                                                          |                                                                        |                                                     | 0              |
| Address                      | Line 1                                                                      |                                                                        |                                                     |                |
| Address                      | Line 2                                                                      |                                                                        |                                                     |                |
| Zip Code                     | e                                                                           |                                                                        |                                                     |                |
| City                         |                                                                             |                                                                        |                                                     |                |
| State                        |                                                                             |                                                                        |                                                     | •              |
| Phone                        | Number                                                                      |                                                                        |                                                     |                |
| Mobile                       | e Number                                                                    |                                                                        |                                                     |                |
| PRE                          | FERRED CON                                                                  | TACT METHO                                                             | D                                                   |                |
| EMAIL F<br>Email             | OR INSTANT CONTACT                                                          |                                                                        |                                                     | •              |
| If your<br>will be<br>get yo | school district review<br>a used to send your de<br>our response as quickly | rs all applications, your<br>atermination letter. En<br>y as possible. | r preferred delivery m<br>nail delivery is preferre | ethod<br>ed to |
|                              |                                                                             | CONTINUE                                                               |                                                     |                |

#### Step 4-

EDUCATION

Return to Application allows you to complete an existing application. Select **NEW APPLICATION** to begin an application for current school year

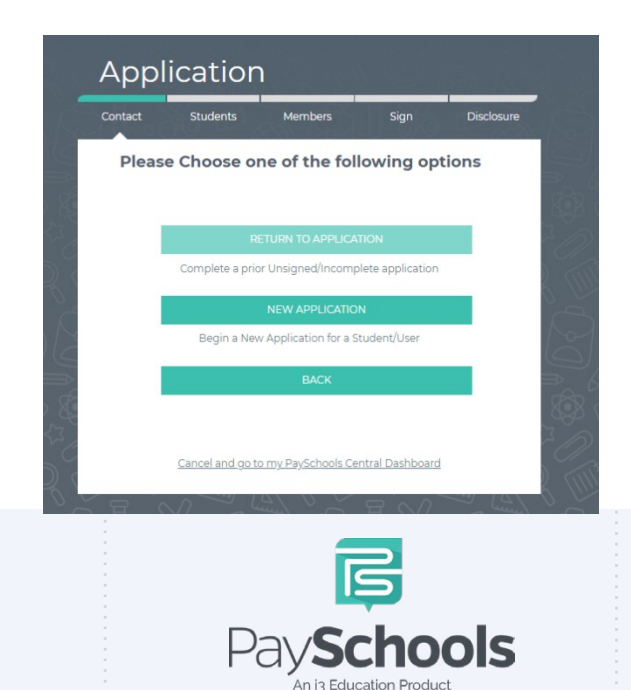

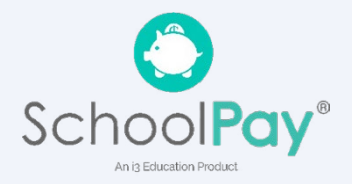

# Step 5-

Please read prompted message on how income should be entered. If no message appears- you will ONLY see the "Here's how eligibility is handled"

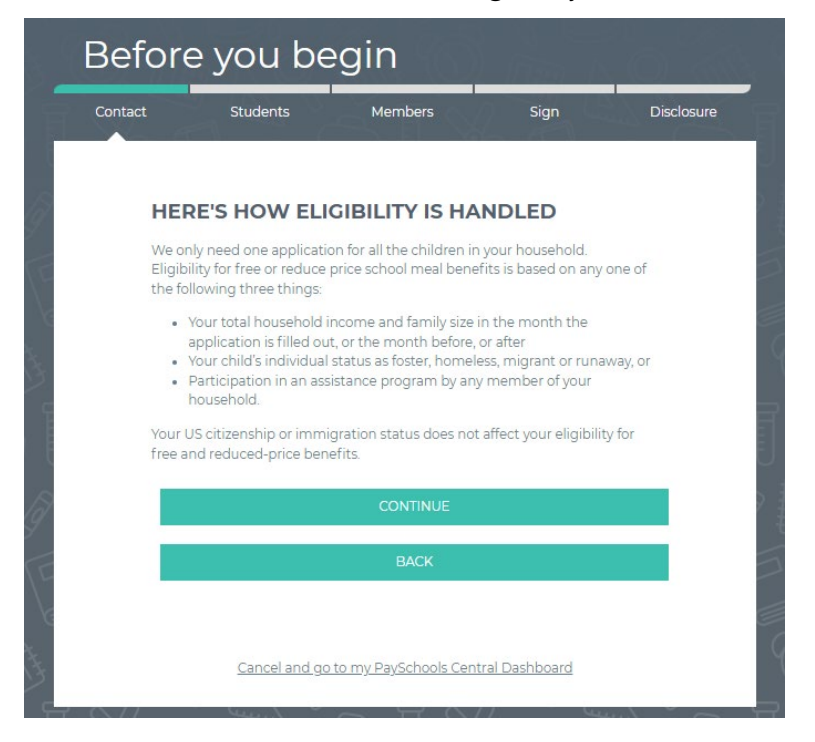

# Step 6-

Enter the **TOTAL** number of people in your household

| Contact       | Students               | Members   | Sign | Disclosure |
|---------------|------------------------|-----------|------|------------|
| Enter the nur | nber of people in your | household |      | : 3        |
| You as Signer |                        |           |      | : 1        |
| *Student curr | :1                     |           |      |            |

# Step 7-

Students that have been added to your account will be shown below

- You can remove students by clicking the "x"
- Click 'Add Student' at the bottom of the screen if additional students that attend the district are needed to be added
- o When complete, Start Application

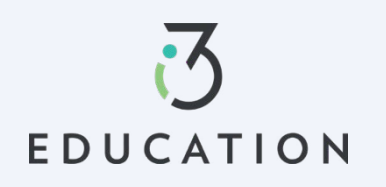

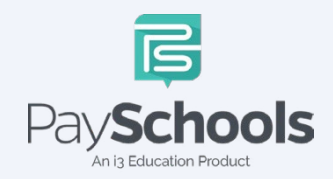

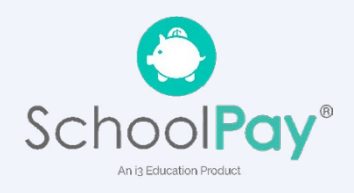

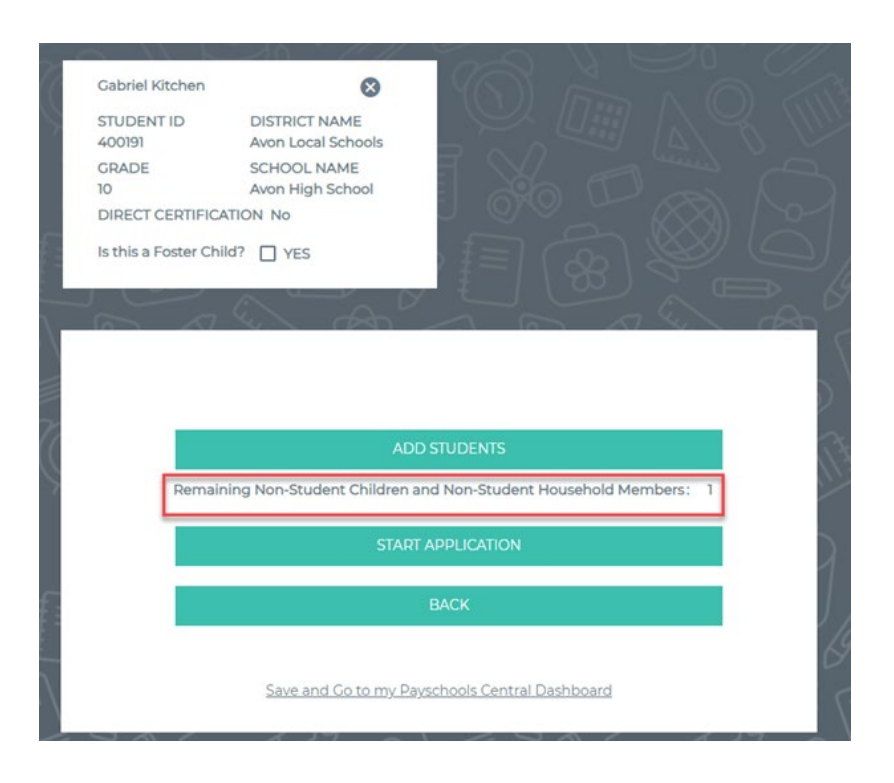

#### Step 8-

EDUCATION

If Direct Certification screen appears, no application is needed from your district

- If all your students in your household are DC, you will be directed to the disclosure options to allow or prohibit sharing of your meal status-information, typically used in waiving certain district fees.
- If some, but not all students are DC, you can extend benefits to the other children by using the EXTEND TO ALL option and selecting those currently on your application > redirected for disclosure options.

|      | One of Your Students Is<br>Directly Certified                                                                                                    | 8 |     |
|------|----------------------------------------------------------------------------------------------------|---|-----|
|      | One of your student is directly certified by a state<br>program and provided a meal benefit, which can be<br>extended/shared with your other students. Please<br>choose a patron to share their meal status with other<br>students |   |     |
|      | SELECT PATRON -                                                                                                    |   |     |
|      | Would you like to share this with other children on this application?                                                                                                    |   |     |
|      | Adam Galaday                                                                                                    |   |     |
|      | Katherine Tew                                                                                                    |   |     |
|      | 🔲 Jacob Croft                                                                                                    |   |     |
|      | Mark Swain                                                                                                    |   |     |
|      | Extend to All                                                                                                    |   |     |
|      | CONTINUE                                                                                                    |   |     |
| )    | F                                                                                                    |   |     |
| TION | Pav <b>Schools</b>                                                                                                    |   | Sch |

An i3 Education Product

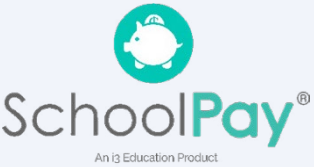

# Step 9 -

- Select Assistance Type, if applicable > Enter Case Number > Continue
- Select Special Situation, if applicable > Select Foster, Migrant, Homeless, or Runaway
  - District will reach out for documentation on special situations
- Select **Yes** or **No** for income > Enter income if applicable > Continue

|             | Students                                                                             | Members                                                  | Sign                                          | Disclosu             |
|-------------|--------------------------------------------------------------------------------------|----------------------------------------------------------|-----------------------------------------------|----------------------|
| Lets de     | termine if you                                                                       | ur student                                               | has state as                                  | sistance or          |
| sources     | s of income.                                                                         |                                                          |                                               |                      |
| Son         | ne common sources of                                                                 | f income for <mark>chi</mark> ldr                        | en are:                                       |                      |
| :           | A full-time or part-tii<br>Supplemental Secur<br>Security benefits for<br>parent, or | me job, or<br>rity Income (SSI), i<br>children of a disa | f the child is disabl<br>bled, retired, or de | ed, Social<br>ceased |
|             | the household, or                                                                    | eived from extend                                        | ed family of friend                           | is outside of        |
|             | Money from a pensi                                                                   | on, annuity, or tru:                                     | st                                            |                      |
| Do i<br>bab | not include infrequent<br>ysitting or mowing lav                                     | t earnings, such as<br>vns.                              | income from occ                               | asional              |
| Piez        | ase answer for each of                                                               | your students / pa                                       | trons below.                                  |                      |
| Ada         | m Galaday                                                                            |                                                          |                                               |                      |
|             | None of These                                                                        |                                                          |                                               |                      |
|             | Select Special Situation *<br>None of These                                          |                                                          |                                               | -                    |
|             | Does Adam have                                                                       | income? Please s                                         | elect the checkbo                             | x to                 |
|             |                                                                                      | tails ( ) Yes (* )                                       | NO                                            |                      |
|             | enter income de                                                                      |                                                          | NEXT                                          |                      |

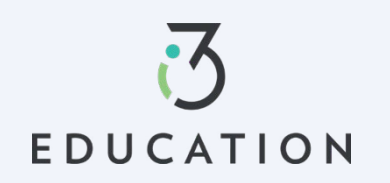

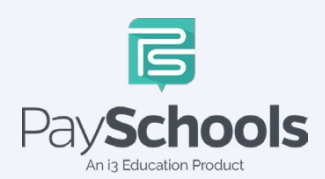

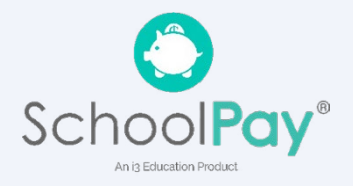

# Step 10-

Please read the information on what is considered to be a member in your household.

- ✓ You are automatically added to application as member
- If you have an application from the prior year, members are automatically added
- ✓ Remove/Add members if needed
- ✓ Students or young children that **DO NOT** attend the district will need to be entered as MEMBERS
- ✓ DO NOT duplicate students by adding them as members
- Students with same Family name MUST be different (ex. by adding Jr. or Sr.) or the system will FLAG as duplicate student/member in Household

| Student Assistance                                                                                                    | Verify Members                                                                                                    |
|----------------------------------------------------------------------------------------------------|----------------------------------------------------------------------------------------------------|
| Contact Students Members Sign Disclosure                                                                                                    | Contact Students Members Sign Disclosure                                                                                                    |
| Lets determine if your student has state assistance or sources of income.                                                                                                    | Students already added to the application from your school district MUST NOT be<br>added in the members section.                                                                                                    |
| Some common sources of income for children are:                                                                                                    | You have been added automatically as a member to this application, but there<br>may be additional members in your household.                                                                                                    |
| <ul> <li>A full-time or part-time job, or</li> <li>Supplemental Security Income (SSI), if the child is disabled, Social<br/>Security benefits for children of a disabled, retired, or deceased<br/>parent or</li> </ul> | Please remove or add members to this application based on this following definition.                                                                                                    |
| <ul> <li>Money regularly received from extended family or friends outside of<br/>the household, or</li> <li>Money from a pension, annuity, or trust</li> </ul>                                                          | A member is defined as:                                                                                                    |
| Do not include infrequent earnings, such as income from occasional<br>babysitting or mowing lawns.                                                                                                    | <ul> <li>Students that are in grade 12 or below and attend school in another<br/>school district</li> <li>Children that attend all day care or preschool, or are not of school age,<br/>including infants</li> </ul>                                                                                                    |
| Ad Ad Ad Ad Ad Ad Ad Ad Ad Ad Ad Ad Ad A                                                                                                    | <ul> <li>Anyone 18 years of age or younger living in your household that does not currently attend school</li> <li>Grandparents or other extended family members that are living with you</li> <li>Also include people that are not currently living with you, but are only away on a temporary basis, like:</li> <li>Kids that are away at college</li> <li>Members of your family that are in the military, and are deployed</li> <li>Include people regardless of age or whether they earn or receive income.</li> </ul> |
| Does Mark have income? Please select the checkbox to enter<br>Income details. Yes No                                                                                                    | Demo UserOne                                                                                                    |
| PREVIOUS CONTINUE                                                                                                    | ADD MEMBER                                                                                                    |
|                                                                                                    | Add the remaining Non-Student Children and Non-Student Household Member : 1                                                                                                    |
| васк                                                                                                    | CONTINUE                                                                                                    |
| Save and Co to my Payschools Central Dashboard                                                                                                    | BACK                                                                                                    |
|                                                                                                    | Save and Co to my Payschools Central Dashboard                                                                                                    |

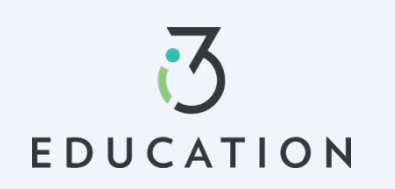

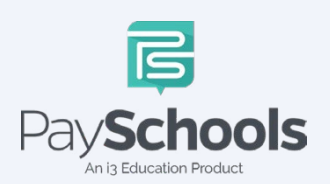

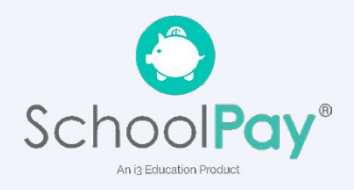

# Step 11 -

- Enter Member Assistance (SNAP/TANF) OR Select None of These
- Select **Yes** or **No** for income > Enter income if applicable > Continue

| Contact                                 | Students                                                                                                    | Members                                                                                                    | Sign                                                                              | Disclosure |
|-----------------------------------------|----------------------------------------------------------------------------------------------------|----------------------------------------------------------------------------------------------------|-----------------------------------------------------------------------------------|------------|
| Lets d                                  | etermine if yo                                                                                                    | ur member has st                                                                                                    | ate assista                                                                       | nce or     |
| source                                  | es of income                                                                                                    |                                                                                                    |                                                                                   |            |
| Do                                      | o the members have inc                                                                                                    | come from the following sou                                                                                                    | irces?                                                                            |            |
| Re                                      | emember to report curr                                                                                                    | ent, gross income.                                                                                                    |                                                                                   |            |
| Th                                      | iere are 4 types of Incon                                                                                                    | ne that can be reported here                                                                                                   | 2.                                                                                |            |
| 1. E<br>2. 1<br>pa<br>3. 1<br>dis<br>4. | Employment Income - g<br>Welfare/Child support -<br>iyments.<br>Government Income - p<br>sability.<br>Other - Include withdra | gross earning before deducti<br>Include welfare, child suppo<br>vension, social security, child<br>wals from savings account o | ons, include all job<br>irt and alimony<br>SSI and permaner<br>or any other incom | nt<br>e.   |
|                                         | Demo                                                                                                    | o UserOne Demo User                                                                                                    | TWO                                                                               |            |
| De                                      | mo UserOne                                                                                                    |                                                                                                    |                                                                                   |            |
|                                         | Select Assistance Type *                                                                                                    |                                                                                                    |                                                                                   |            |
|                                         | Income from Work (                                                                                                    | gross income)                                                                                                    |                                                                                   |            |
|                                         | \$ Income *                                                                                                    | Select Frequency*                                                                                                    |                                                                                   |            |
|                                         | Welfare/Child Suppo                                                                                                    | ort/Alimony(gross income)                                                                                                    |                                                                                   |            |
|                                         | \$ Income *                                                                                                    | Select Frequency*                                                                                                    |                                                                                   |            |
|                                         |                                                                                                    |                                                                                                    |                                                                                   |            |
|                                         | Pension, Retirement                                                                                                    | t, SSI, VA, SS(gross income)                                                                                                   |                                                                                   |            |
|                                         | \$ Income *                                                                                                    | Select Frequency*                                                                                                    |                                                                                   |            |
|                                         | Other Income (PFD)                                                                                                    | (gross income)                                                                                                    |                                                                                   |            |
|                                         | \$ Income*                                                                                                    | Select Frequency *                                                                                                    |                                                                                   |            |
|                                         |                                                                                                    |                                                                                                    |                                                                                   |            |
|                                         |                                                                                                    |                                                                                                    |                                                                                   |            |
|                                         |                                                                                                    |                                                                                                    | NEXT                                                                              |            |
|                                         |                                                                                                    |                                                                                                    | NEXT                                                                              |            |

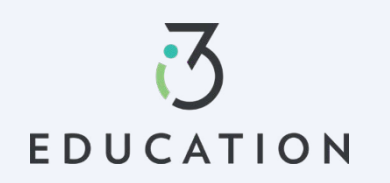

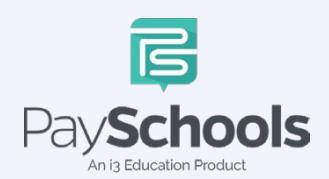

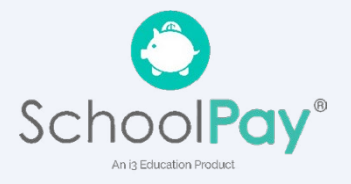

#### Step 12 -

Read Use of Information & USDA Non-Discrimination Statement > Continue

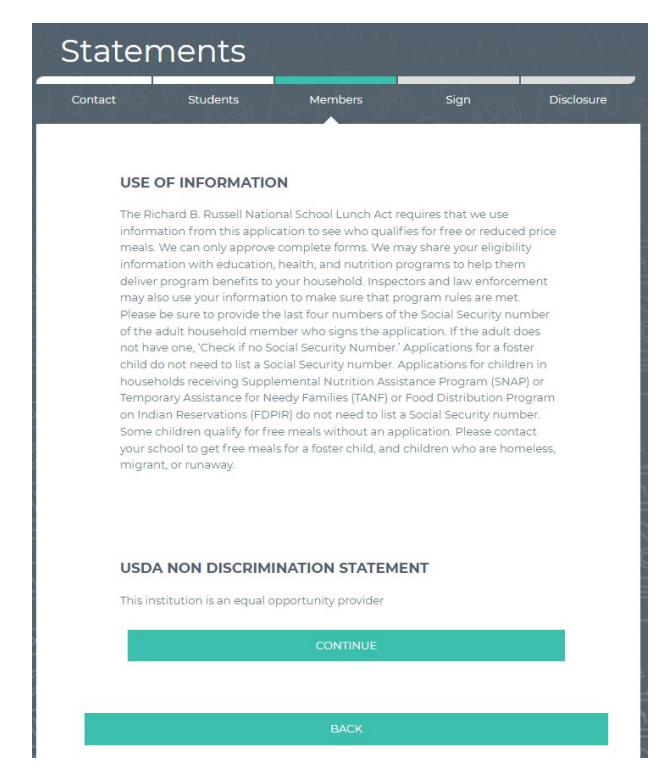

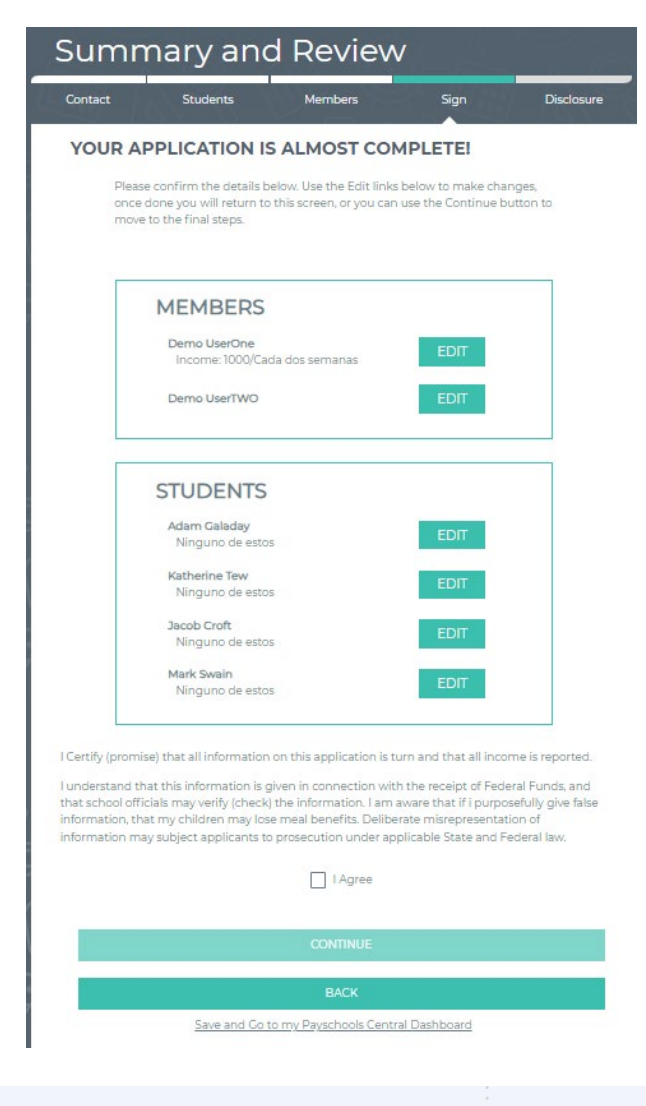

# Step 13 -

Review information entered > Edit if needed Read & Certify > Select Continue

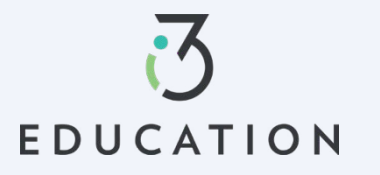

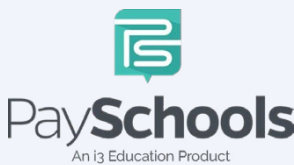

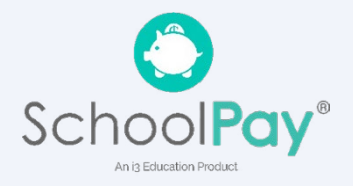

# Step 14 -

Select Demographic > Provide last 4 of SSN or check if not applicable > Enter preferred language > Enter PaySchools Central Password > Click Sign

| Sign                                                            | your App                                                                                           | olication                                                                                     |                                                                                         |                                                 |
|-----------------------------------------------------------------|----------------------------------------------------------------------------------------------------|-----------------------------------------------------------------------------------------------|-----------------------------------------------------------------------------------------|-------------------------------------------------|
| Contact                                                         | Students                                                                                           | Members                                                                                       | Sign                                                                                    | Disclosure                                      |
| SIGN YO                                                         | OUR APPLICAT                                                                                       | ION                                                                                           |                                                                                         |                                                 |
| We are rec<br>that are ap<br>make sure<br>optional ar<br>meals. | quired to ask for infor<br>oplying for the progra<br>we are fully serving<br>nd does not affect yo | mation about race a<br>am. This information<br>our community. Res<br>ur children's eligibilit | nd ethnicity of the<br>is important and h<br>conding to this se<br>ay for free or reduc | e students<br>nelps to<br>ction is<br>red-price |
| If racial/eth<br>race and e                                     | nnic background is n<br>thnicity will be made                                                      | ot reported, a visual i<br>a.                                                                 | dentification of th                                                                     | e child's                                       |
|                                                                 | DEMOG                                                                                              | RAPHICS                                                                                       |                                                                                         |                                                 |
|                                                                 | O Hispanic o                                                                                       | or Latino                                                                                     |                                                                                         |                                                 |
|                                                                 | O Not Hispa                                                                                        | nic or Latino                                                                                 |                                                                                         |                                                 |
|                                                                 | American                                                                                           | Indian or Alaskan Nativ                                                                       | e                                                                                       |                                                 |
|                                                                 | Asian                                                                                              |                                                                                               |                                                                                         |                                                 |
|                                                                 | Black or A                                                                                         | frican American                                                                               |                                                                                         |                                                 |
|                                                                 | Native Ha                                                                                          | waiian or Other Pacific I                                                                     | slander                                                                                 |                                                 |
|                                                                 | White                                                                                              |                                                                                               |                                                                                         |                                                 |
|                                                                 |                                                                                                    |                                                                                               |                                                                                         |                                                 |
|                                                                 |                                                                                                    |                                                                                               |                                                                                         | -                                               |
|                                                                 | SIGNER:                                                                                            | Demo UserC                                                                                    | ne                                                                                      |                                                 |
|                                                                 | Please p                                                                                           | provide the last four dig                                                                     | its of                                                                                  |                                                 |
|                                                                 | your/the                                                                                           | e signer Social Security<br>r. If you do not have a Sr                                        | cial                                                                                    |                                                 |
|                                                                 | Security                                                                                           | number, please check                                                                          | the                                                                                     |                                                 |
|                                                                 | box bel                                                                                            | ow labeled 'No SSN/Not                                                                        |                                                                                         |                                                 |
|                                                                 | Applica                                                                                            | ble.'                                                                                         |                                                                                         |                                                 |
|                                                                 |                                                                                                    |                                                                                               |                                                                                         |                                                 |
|                                                                 |                                                                                                    |                                                                                               |                                                                                         |                                                 |
|                                                                 | Last 4 of SSN:                                                                                     | ***-***- Enter last 4 dig                                                                     | git of SS                                                                               |                                                 |
|                                                                 | No SSN/N                                                                                           | ot Applicable                                                                                 |                                                                                         |                                                 |
|                                                                 | Preferred Langua                                                                                   | pe'                                                                                           |                                                                                         |                                                 |
|                                                                 | English(US)                                                                                        |                                                                                               |                                                                                         |                                                 |
|                                                                 |                                                                                                    |                                                                                               |                                                                                         |                                                 |
|                                                                 | ELECTRONIC                                                                                         | SIGNATURE                                                                                     |                                                                                         |                                                 |
|                                                                 | I Certify (promi                                                                                   | se) that all information                                                                      | on this                                                                                 |                                                 |
|                                                                 | application is tr                                                                                  | rue and that all income                                                                       | is reported                                                                             |                                                 |
|                                                                 | CONFIRM PA                                                                                         | SSWORD *                                                                                      |                                                                                         |                                                 |
|                                                                 |                                                                                                    |                                                                                               |                                                                                         |                                                 |
|                                                                 |                                                                                                    | SIGN                                                                                          |                                                                                         |                                                 |
|                                                                 |                                                                                                    |                                                                                               |                                                                                         |                                                 |

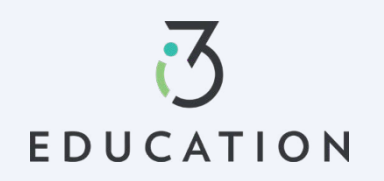

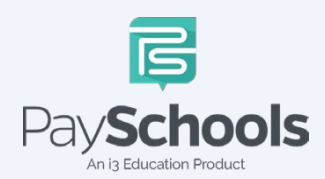

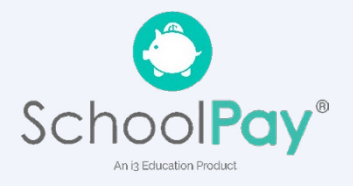

#### Step 15-

If your district doesn't automatically approve applications, you will be notified of a pending status and the preferred contact method will be used to send notification and determination.

# Disclosure Categories

Contact Students Members Sign Disclosure

#### SHARE MEAL BENEFIT WITH OTHER DEPARTMENTS

The information you give on the Confidential Application for Free or Reduced Price Meal is only used to determine your student(s) eligibility for Free or Reduced Price meals. The information may also be used to determine your student(s) eligibility to receive benefits for other programs. We must have your permission to share your information. Please read the description for each category carefully. Completing this form will not change whether your student(s) get free or reduced meals. Completing this waiver is NOTA REQUREMENT for participation in any school nutrition program. Please choose the program(s) by selecting the check box by each program for the ones you wish to OPT IN and share your information with.

Are you willing to share your student's meal benefits with other departments in the district for a possible reduction in your fee costs? If so, the school has listed the different departments or areas you can choose below. Please check the box for which to share your meal benefit.

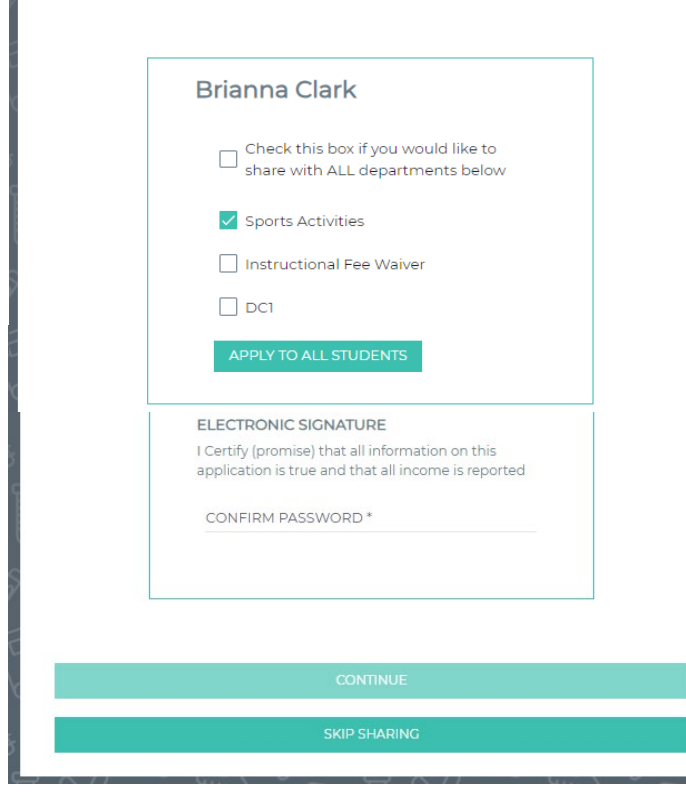

#### Success

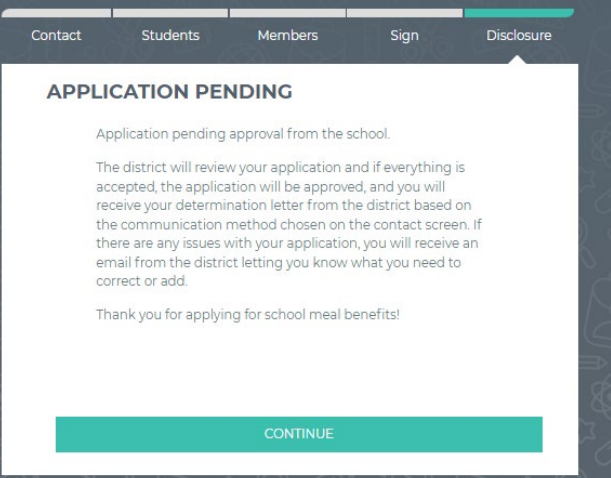

# Step 16-

If your district automatically approves applications, you will be directed to complete share meal benefit with another department if applicable to your district. Select Continue when complete.

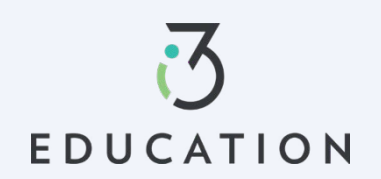

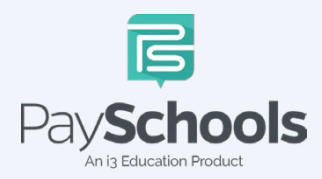

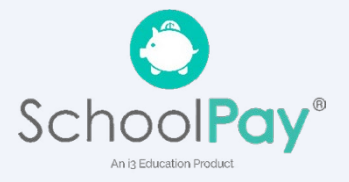

# Step 17 -

To view your determination, you can select from the options below to receive your determination letter (note: this only applies to district that automatically approve applications)

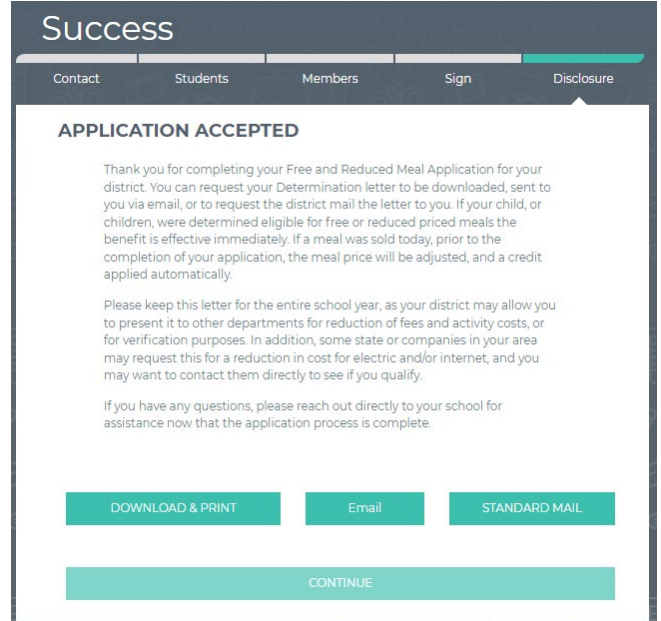

# Step 18 -

You can return to your application at any time and return to **Share Benefits with Other Departments,** located on the Dashboard.

Please do not hesitate to contact our PaySchools Parent Support for assistance 1-877-393-6628, <u>PSC\_help@payschools.com</u>

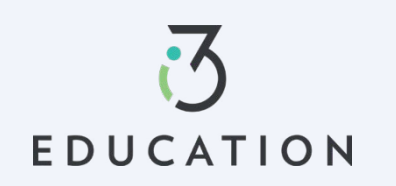

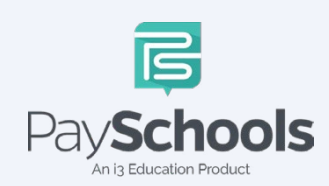

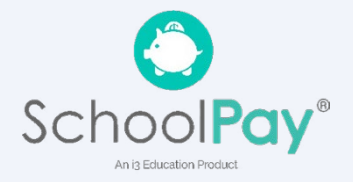